## beanfun!橘子支付瓦斯費繳交操作手冊

| 1. | 下載 APP QRCode   | . 2 |
|----|-----------------|-----|
| 2. | 註冊 beanfun!橘子支付 | . 3 |
| 3. | 設定發票載具          | . 5 |
| 4. | 瓦斯繳費單-掃描繳費      | . 7 |
| 5. | 瓦斯繳費單-查詢繳費紀錄    | 10  |

## 1. 下載 APP QRCode

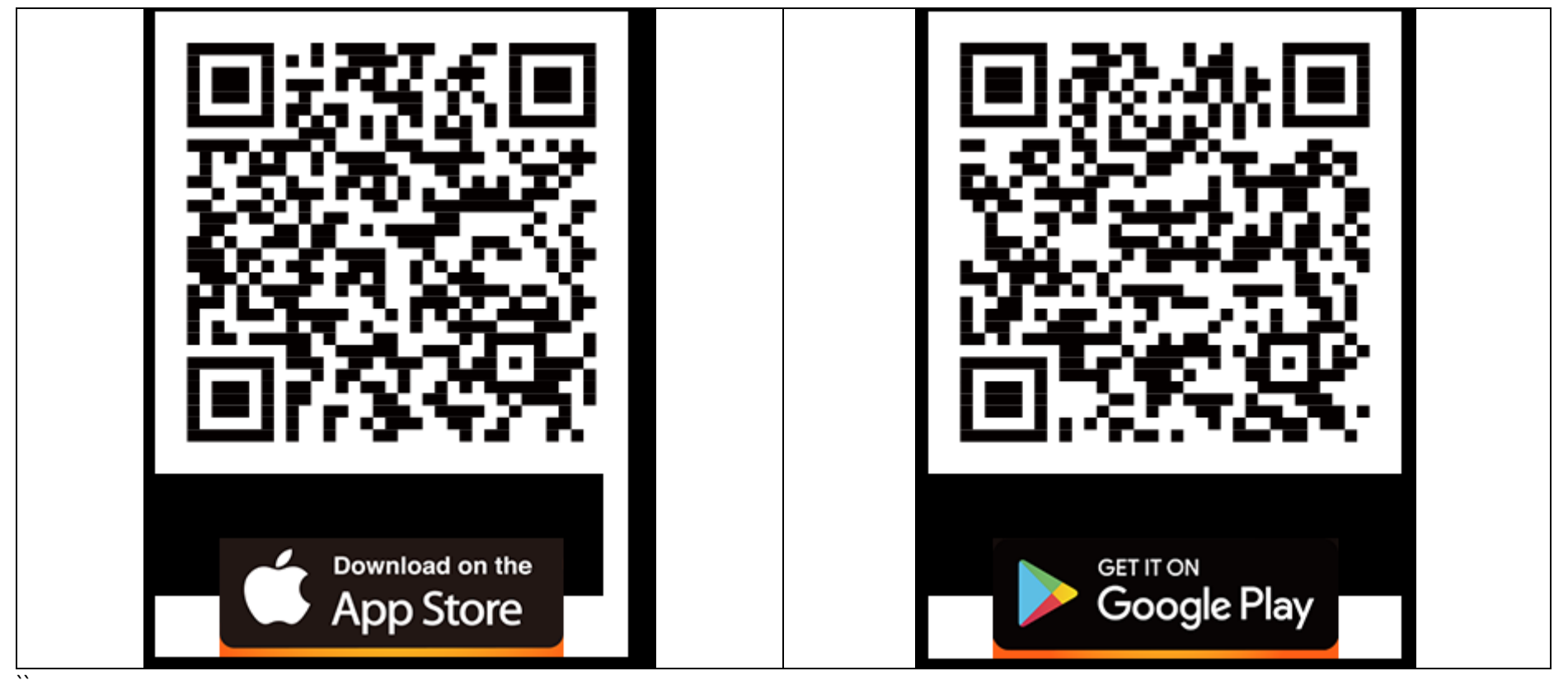

| 步驟一                                | 步驟二                                | 步驟三                      | 步驟四                         |  |  |
|------------------------------------|------------------------------------|--------------------------|-----------------------------|--|--|
| 打開 beanfun!橘子支付,點擊下                | 輸入註冊資訊,完成後點選"下一                    | 輸入個人身分資訊,完成後點選"          | 確認個人身分資訊,確認無誤後              |  |  |
| 方"申請"按鈕。                           | 步"。                                | 下一步"。                    | 點選"送出驗證"。                   |  |  |
| 下午3:36 1.6KB/s 彩 经 .utl 奈 ⑪        | 下午3:37 0.0KB/s 彩 经 .util 奈 990     | 下午3:39 0.3KB/s \$ 经 .ntl | 下午3:40 2.2KB/s * 经 all 令 90 |  |  |
| <sub>測試專用</sub> 😽 橘子支付<br>GAMA PAY | < 註冊新鮮橘子支付 <b>(</b> )              | 身分驗證                     | < 身分驗證確認                    |  |  |
| 帳號   请輸入 忘記帳號                      | 手機號碼 請輸入 傳送驗證碼                     | [○] 掃描驗證                 | 姓名 地名                       |  |  |
| 密碼 請輸入 忘記密碼                        | 驗證碼 請輸入                            | 姓名*                      | 國籍/證件                       |  |  |
|                                    | 帳號 4-20位英數混合                       | 姓名                       |                             |  |  |
| 圖形登入                               | 密碼 6-12位英數混合                       | 國籍/證件*                   | 身分證字號                       |  |  |
| ❷ 記住帳號                             | 確認密碼 6-12位英數混合                     | Taiwan   身分證             | 出生在目日                       |  |  |
| 登入                                 | 使用圖形密碼登入                           | 身分證號碼*                   |                             |  |  |
| () 使用生物辨識登入                        | Email 請輸入                          | 請輸入                      | 發證日期                        |  |  |
| 400                                | 2 我同音会昌乃隱私 據修為                     | 出生年月日*                   |                             |  |  |
|                                    | 依法規定會員開戶註冊須年滿20歲                   | 請選擇                      | 發證地點                        |  |  |
|                                    | 實名驗證與行動裝置確認,為確保會員身分真實性<br>與維護交易安全。 | 發證曰期*                    | 領補換類別                       |  |  |
|                                    |                                    | 請選擇                      |                             |  |  |
| 你還沒由這參句哐?                          |                                    | 發證地點*                    | 身分證上是否有照片                   |  |  |
|                                    |                                    |                          |                             |  |  |
| ** 1 5 164 240                     | 下一步                                | 下一步                      | 送出驗證                        |  |  |
| V 1.5.164.240                      |                                    |                          |                             |  |  |
|                                    |                                    |                          |                             |  |  |

2. 註冊 beanfun!橘子支付

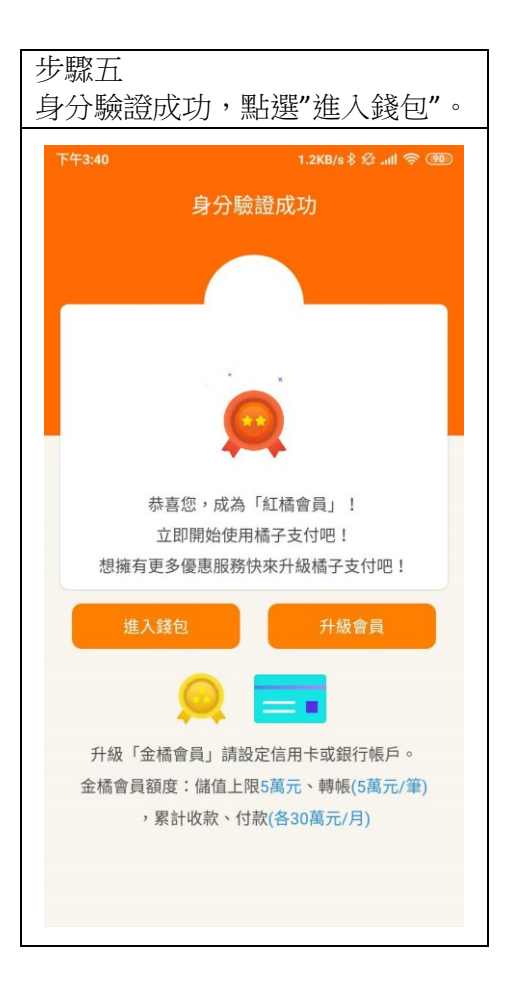

3. 設定手機載具

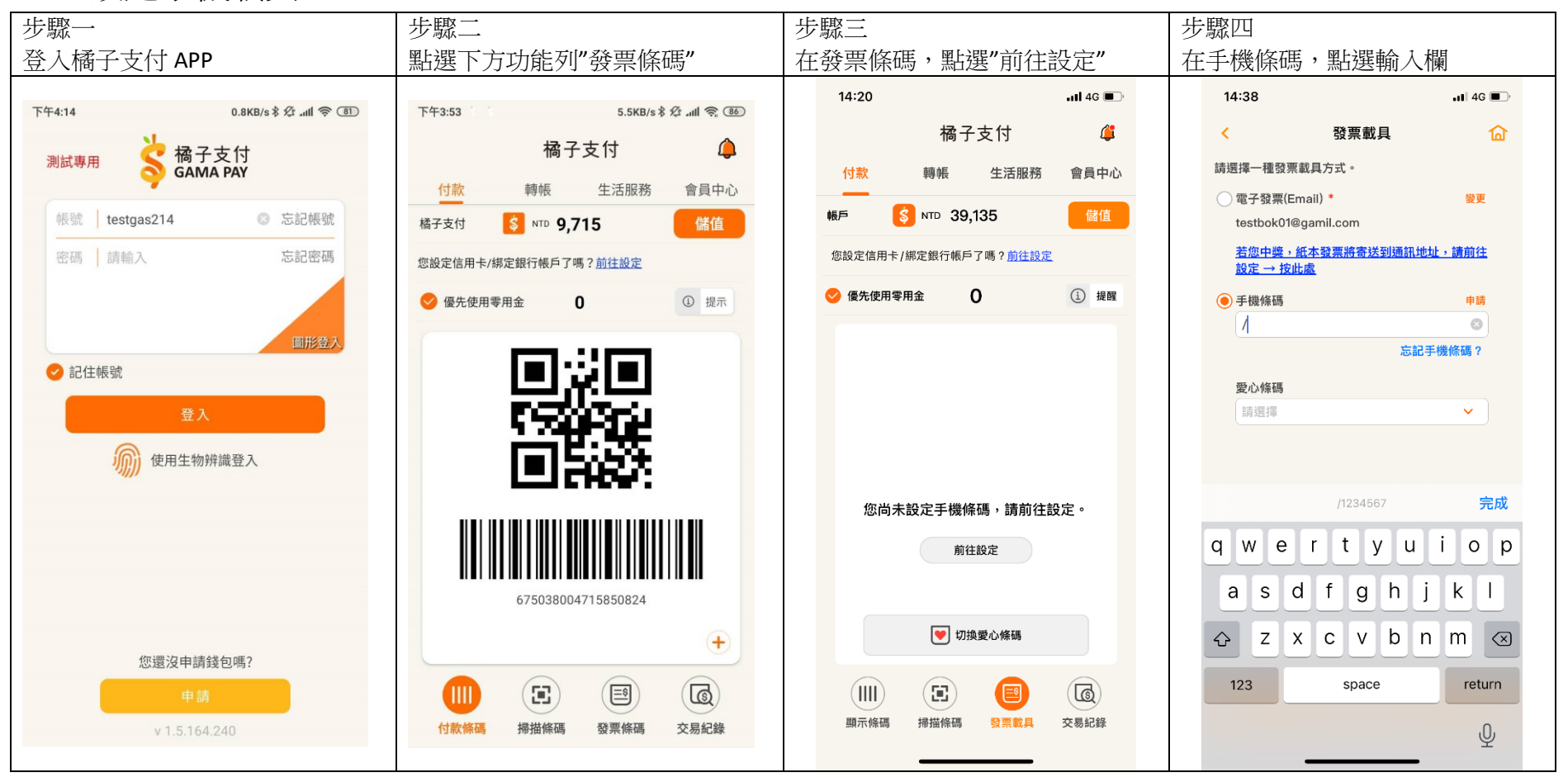

| 步驟五<br>輸入完成                | 後,點選下                    | 方"儲存變         | 『更" | 步驟六<br>回到發<br>碼,設 | 票載具<br>定成功       | 頁 ・ 顯示<br>。      | <b>示手機條</b>            |  |
|----------------------------|--------------------------|---------------|-----|-------------------|------------------|------------------|------------------------|--|
| 14:39                      |                          | •11 4G 🔳      |     | 14:39             |                  |                  | <b>!</b> 4G 🔳          |  |
| <                          | 發票載具                     | 匬             |     |                   | 橘                | 子支付              | 4                      |  |
| 請選擇一種發票                    | <b>『載具方式</b> 。           |               |     | 付款                | 轉帳               | 生活服務             | 會員中心                   |  |
| <ul> <li>電子發票(E</li> </ul> | imail) *<br>@gamil.com   | 變更            |     | 帳戶                | S NTD 39         | 9,135            | 儲值                     |  |
| <u>若您中獎,</u><br>設定 → 按J    | 紙本發票將寄送到通訊均<br><u>此處</u> | <u>地址,請前往</u> |     | 您設定信用             | 卡/綁定銀行帳/         | 与了嗎? <u>前往設定</u> | 1                      |  |
| ● 手機條碼                     |                          | 變更 申請         |     | 🔮 優先使用            | ]零用金             | 0                | <ol> <li>提醒</li> </ol> |  |
| /04384KQ                   |                          |               |     |                   |                  | 44. J. & TT      |                        |  |
|                            | 忘記手機條碼?                  |               |     |                   | 手                | <b>幾條碼</b>       |                        |  |
| <b>愛心條碼</b><br>請選擇         |                          | ~             |     |                   |                  |                  |                        |  |
| mart                       |                          |               |     |                   | /04              | 384KQ            |                        |  |
|                            |                          |               |     |                   |                  | 複製               |                        |  |
|                            |                          |               |     |                   |                  |                  |                        |  |
|                            |                          |               |     |                   |                  |                  |                        |  |
|                            |                          |               |     |                   |                  |                  |                        |  |
|                            |                          |               |     |                   |                  |                  |                        |  |
|                            |                          |               |     |                   | 💌 切              | 換愛心條碼            |                        |  |
|                            |                          |               |     | ())<br>顯示條碼       | <b>注</b><br>掃描條碼 | 国の教育の教育          | 交易紀錄                   |  |
|                            |                          |               |     |                   |                  |                  |                        |  |

4. 瓦斯繳費單-掃描繳費

| 步驟一                                | 步驟二                                                                                     | 步驟三                                             | 步驟四                                                                                                    |  |
|------------------------------------|-----------------------------------------------------------------------------------------|-------------------------------------------------|----------------------------------------------------------------------------------------------------|--|
| 登入橘子支付 APP                         | 點選"生活服務"                                                                                | 點選"瓦斯費"                                         | 掃描繳費單第一段條碼                                                                                                    |  |
| 下午4:14 0.8KB/s \$ 经 邮 零 ⑧          | 下午3:53 5.5KB/s \$ 经 .ull 会                                                              | 10:30 III 46 🗩                                  | 10:31                                                                                                    |  |
| <sub>測試專用</sub> 😽 橘子支付<br>GAMA PAY | 橘子支付 🕼                                                                                  | 橘子支付 🗳                                          | く         瓦斯費         繳賣紀錄           查詢繳費         掃描繳費                                                                                                    |  |
| 帳號   testgas214 ◎ 忘記帳號             | 1)成         轉帳         生活服務         曹貝中心           橋子支付         \$ NTD 9,715         儲值 |                                                 | · · · · · · · · · · · · · · · · · · ·                                                                                                    |  |
| 密碼 請輸入 忘記密碼                        | 您設定信用卡/绑定銀行帳戶了嗎? <u>前往設定</u>                                                            |                                                 |                                                                                                    |  |
| 圖形登入                               | ● 優先使用零用金                                                                               | 自動扣繳 會員卡 振興五倍券                                  |                                                                                                    |  |
| ✓ 記住帳號                             |                                                                                         | 提醒:繳稅僅支援帳戶付款 (不含信用卡)                            | 【北區】大台北、欣隆、欣芝、陽明山、欣湖、欣欣、新                                                                                                    |  |
| 登入                                 |                                                                                         | ○ <sup>○</sup>                                  | 海、欣泰、欣桃、新竹、中油公司<br>[中區]竹建、竹名、裕苗、欣林、欣中、欣彰、欣雲、<br>中油公司<br>[南區]欣嘉、大台南、欣南、欣高、欣雄、南鎮、欣屏<br>●繳交瓦斯實,可預先設定電子發票手機係碼載具,瓦<br>斯業者將於重對銷帳完成開立電子發票,用戶可於前述<br>作業48/防衛後以手機條碼載具至財政部電子發票整合<br>即發來公会前為。 |  |
|                                    |                                                                                         | 資     1     1       學雜費     醫療費     線所税     地方稅 | №/7 + 12 = 10<br>●未設定電子發票手機條碼載具之用戶,則依歲費帳單<br>之注意事項妥善保存原始「繳費通知單」或「繳費憑<br>證」以利發票兌獎。                                                                                                  |  |
| 您還沒申請錢包嗎?<br>申請<br>v 1.5.164.240   | 675038004715850824<br>+<br>()<br>()<br>()<br>()<br>()<br>()<br>()<br>()<br>()<br>()     | ○○○○○○○○○○○○○○○○○○○○○○○○○○○○○○○○○               | 大気 成 ( 次 ( 次 ( 次 ( 大) 大 ( 大 ( 次 ( 次 ( 次 ( 次 ( ( 次 ( ( 次 ( ( 次 ( ( ( ( ( ( ( ( ( ( ( ( ( ( ( ( ( ( ( (                                                                              |  |
| 110101210                          |                                                                                         |                                                 |                                                                                                    |  |

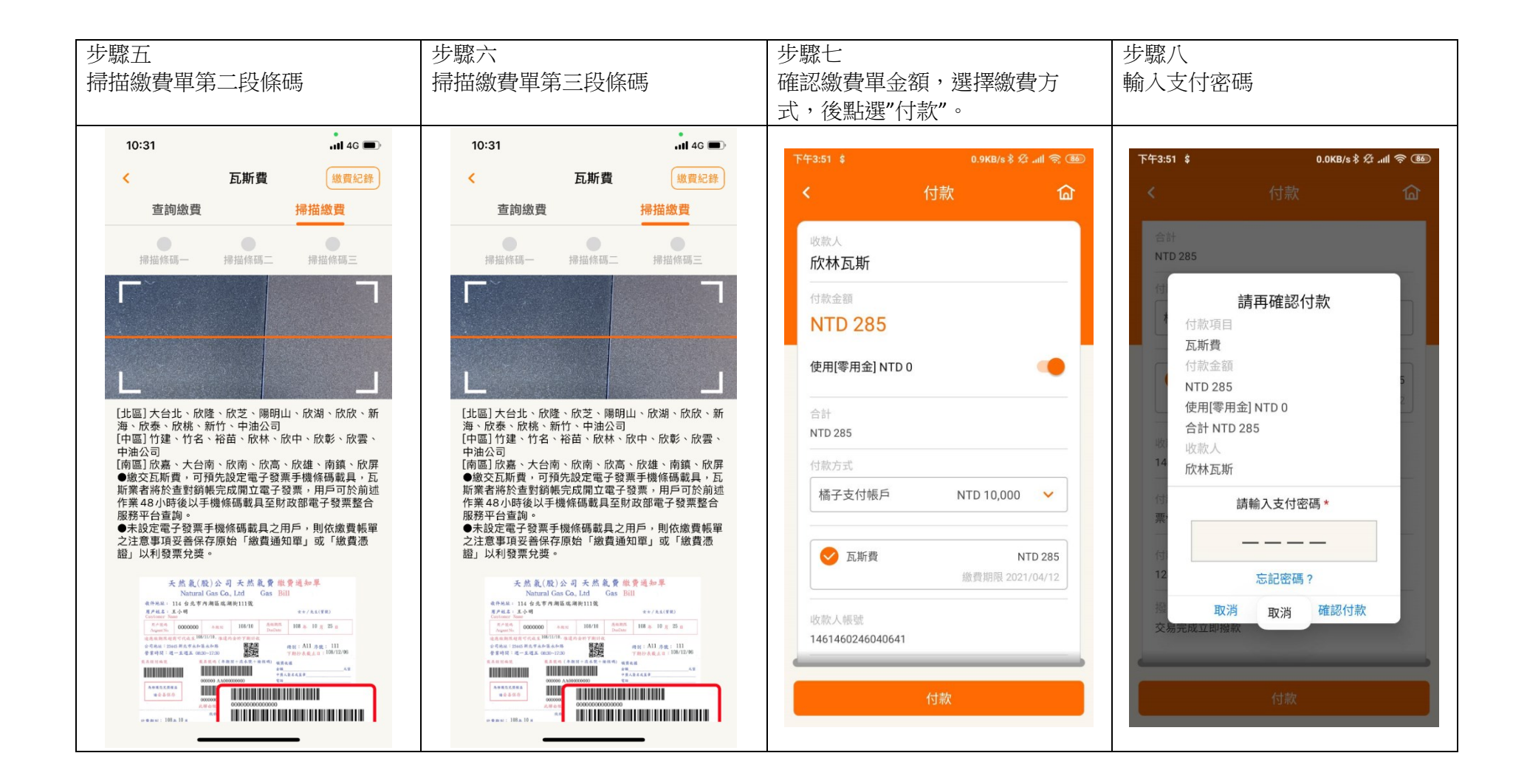

第8頁,共11頁

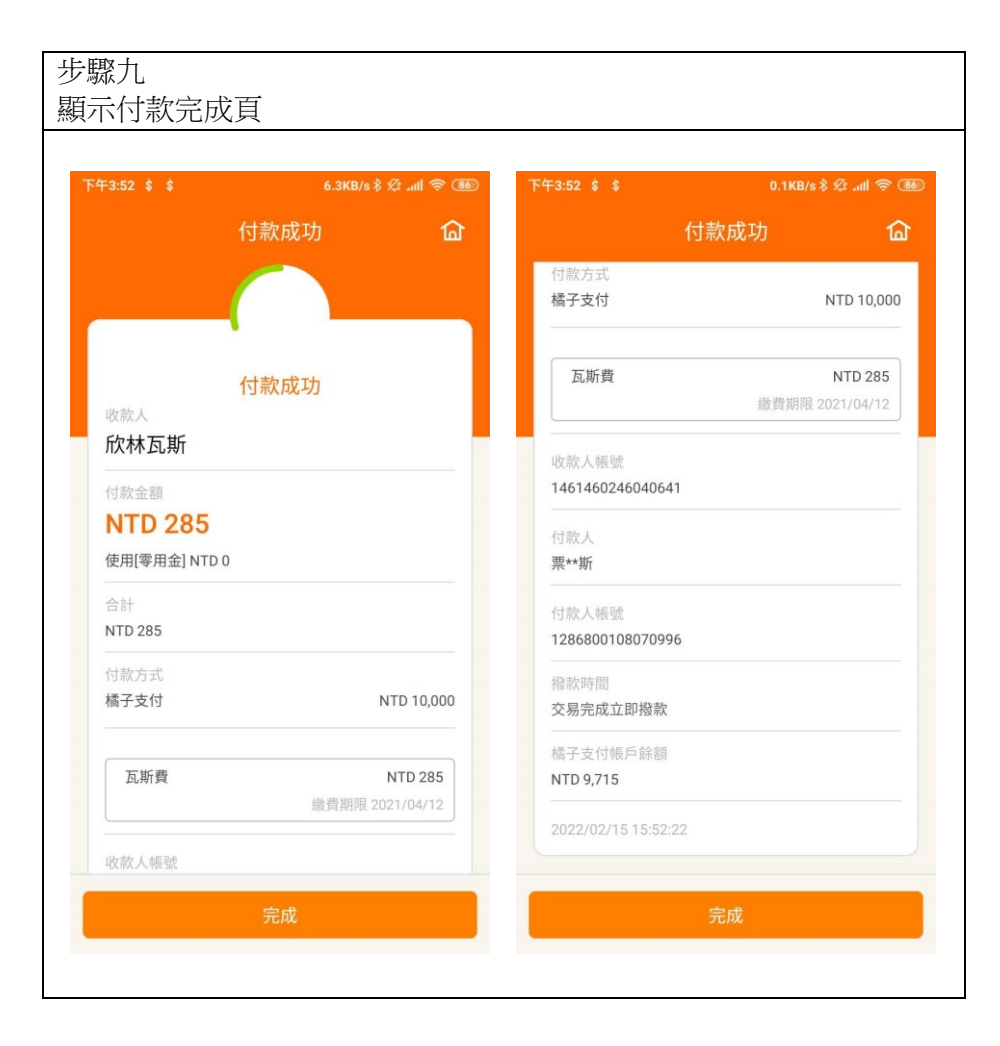

## 步驟一 步驟二 步驟三 步驟四 點選"生活服務" 點選"瓦斯費" 點選右上角"繳費紀錄" 登入橘子支付 APP 下午3:53 下午3:53 5.5KB/s \$ 2 all 🕱 (86) 10:30 all 4G 🔳 ul 46 🔳 10:31 橘子支付 🤄 橘子支付 橘子支付 ۵ 瓦斯費 < 繳費紀錄 測試專用 GAMA PAY 付款 轉帳 生活服務 會員中心 查詢繳費 掃描繳費 付款 轉帳 生活服務 會員中心 帳號 testgas214 ◎ 忘記帳號 儲值 橘子支付 S NTD 9,715 掃描條碼三 掃描條碼一 掃描條碼二 密碼 請輸入 忘記密碼 您設定信用卡/綁定銀行帳戶了嗎?前往設定 Ī 振興五倍券 提示 ✓ 優先使用零用金 0 自動扣繳 會員卡 振興五倍券 ✓ 記住帳號 提醒:繳稅僅支援帳戶付款(不含信用卡) [北區]大台北、欣隆、欣芝、陽明山、欣湖、欣欣、新 海、欣泰、欣桃、新竹、中油公司 [中區] 竹建、竹名、裕苗、欣林、欣中、欣彰、欣雲 使用生物辨識登入 $\bigcirc^{\circ}$ P \$ ۲ 中油公司 [南區] 欣嘉、大台南、欣南、欣高、欣雄、南鎮、欣屏 水費 停車費 電費 瓦斯費 ●繳交瓦斯費,可預先設定電子發票手機條碼載具,瓦 斯業者將於查對銷帳完成開立電子發票,用戶可於前述 作業48小時後以手機條碼載具至財政部電子發票整合 服務平台查詢。 ●未設定電子發票手機條碼載具之用戶,則依繳費帳單 Ħ Ð 之注意事項妥善保存原始「繳費通知單」或「繳費憑 證」以利發票兌獎。 醫療費 綜所稅 學雜費 地方稅 675038004715850824 天然氣(股)公司 天然氣費繳費通知單 Natural Gas Co., Ltd Gas Bill 收件地址: 114 台北市內湖區巡湖街111號 用户社名:王小明 + 士士/先生(冒税) 凰 Ŭ Ŏ 3 高小品舟 August No. 0000000 ホルロ 108/10 高品田県 108 本 10 元 25 日 Daubate 您還沒申請錢包嗎? August No. 萬風副放起前可代表系108/11/10, 後達的会於下期日本 有線電視費 交通監理 洗衣費 點燈 会司地址:23465 新九市水和蒲水和路 营業時間:這一里選至 08:30-17:30 使程: A11 赤葉: 111 下島沙表載主日: 108/12/06 = G \*\*\* 付款條碼 掃描條碼 發票條碼 交易紀錄 100 A.0 + • • m = : 108 a. 10 m

5. 瓦斯繳費單-查詢繳費紀錄

第10頁,共11頁

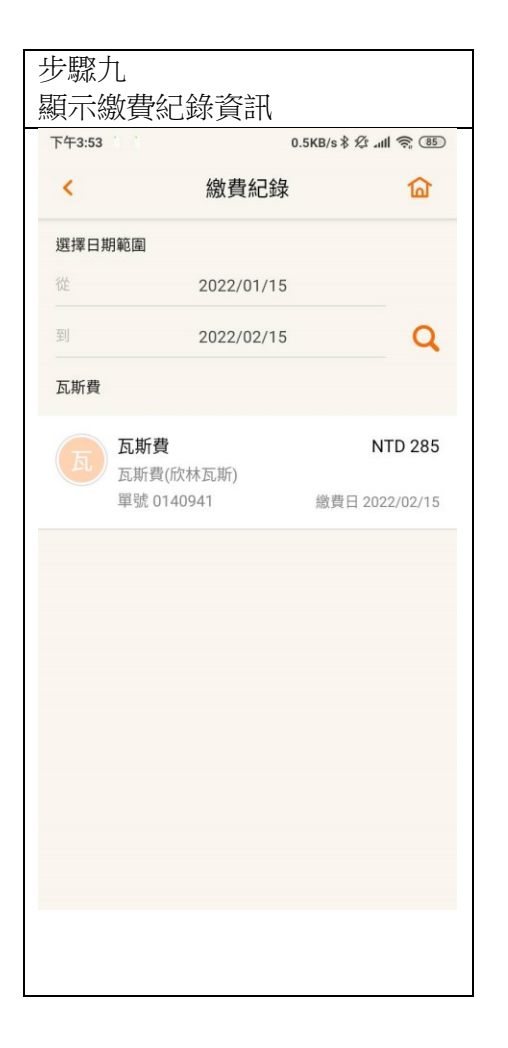